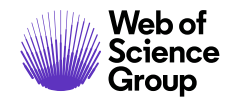

**Quick Reference Guide** 

# Web of Science Core Collection

Author Search Beta

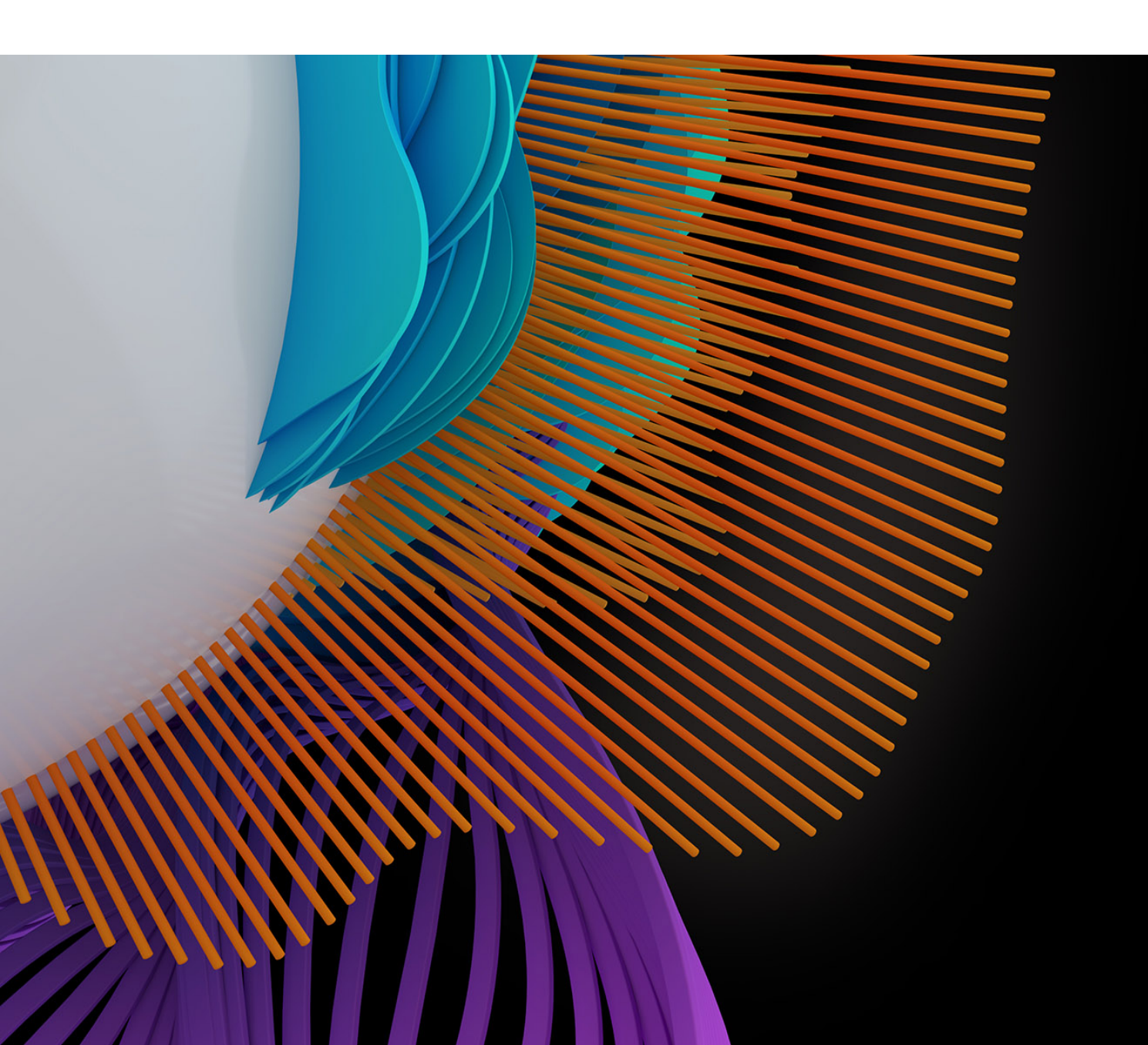

#### Author Data, made better together

Our new Author Search, Author Records and feedback functionality make it easier for you to find papers authored by your researchers, and submit feedback to curate an author's publication record in the *Web of Science Core Collection*.

Combining your feedback with our ongoing improvements of these tools, we are committed to providing the industry's highest-quality, reliable and most complete author data – supporting confident discovery of an author's published work, as well as assessment of their output and associated impact.

## **AUTHOR SEARCH BETA**

|   | Web of Science                                                                                                    |                                                                                                    | Clarivate<br>Analytics     |
|---|----------------------------------------------------------------------------------------------------|----------------------------------------------------------------------------------------------------|----------------------------|
|   | Search                                                                                                    | Tools + Searches and Alerts + Search Histor                                                                                                    | y Marked List              |
|   | Select a database Web of Science Core Collection                                                                                                    |                                                                                                    |                            |
| 1 | Basic Search Author Search Cited Reference Search Advanced Sear                                                                                                    | ch Structure Search                                                                                                    |                            |
|   | Name Search Web of Science ResearcherID or ORCID Search                                                                                                    |                                                                                                    |                            |
|   | Search for an author to see their author record. An author record is a set of We authored by the same person. You can claim and verify your author record fro                                               | b of Science Core Collection documents likely<br>m your author record page.                                                                                                    |                            |
|   | Last name First name and                                                                                                    | nd middle initial(s) Find Need help searching?                                                                                                    |                            |
|   |                                                                                                    | + Include alternative name                                                                                                    |                            |
|   | <ol> <li>Click on Author Search to begin a author name.</li> <li>Enter an author's last and first nar name changes or other variations. search rows.</li> <li>Alternatively, search by Web of Sc</li> </ol> | guided search for author records associated wi<br>nes. You may enter alternative names to acco<br>Click <b>Include alternative name</b> to create addit<br>ience ResearcherID or ORCID identifier | th an<br>unt for<br>cional |
|   | Last name                                                                                                    | First name and middle initial(s)                                                                                                    |                            |
| 4 | SMITH                                                                                                    | JOHN                                                                                                    |                            |
|   |                                                                                                    | + Include alternative name                                                                                                    |                            |
|   | Search AUSTRALIA BELGIUM CANADA ENGLAND GEPMANY                                                                                                    | Search BEDFORD INST OCEANOG FISHERIES & OCEANS CANADA SOC OBSTETRICIANS & GYNAECOLOGISTS CANADA UNIV BRITISH COLUMBIA                                                                             | Find                       |

4. If the name is very common, filters will appear for country and institution to help narrow the search.

# **Author Records**

Author records are groups of publications that are likely by one person. They are created with a combination of artificial intelligence and human curated data. The algorithm uses over 40 data features, including name matching, affiliation, citation behavior and co-authorship patterns, combined with *Web of Science ResearcherID* and ORCID identifiers, plus direct feedback from the Web of Science community.

| Sear                          | ch                                                                                                    | То                                                       | ols 👻 Searches and Alerts 👻 Search Hist                                                                                                    |
|-------------------------------|----------------------------------------------------------------------------------------------------|----------------------------------------------------------|----------------------------------------------------------------------------------------------------|
| К Вас                         | kto search results rros, Tiago (CLAM THIS RECORD) BETA                                                                                                    |                                                          |                                                                                                    |
| Uncle                         | nimed - This is an algorithmically generated author record 🕚                                                                                                    |                                                          | Are You This Author                                                                                                    |
| Univ<br>NATA<br>Alter<br>Orga | Fed Rio Grande do Norte UFRN<br>L, RN, BRAZIL<br>native names: Barros, Tiago Leite Barros, Tiago Tavares<br>Univ Catadual Boston Recfch<br>nizations: Univ.Came Campinas Univ CESU                                                     | s Ctr Adv Studies & Syst Univ Fed Rio Grande c<br>R UFRN | If you're the author of f<br>"Claim This Record" to<br>documents. When you<br>publications list on pui<br>automatically sends a<br>do Norte |
| 7                             | publications from Web of Science Core Collection                                                                                                    | View as a set of results to export, analyze, and link t  | Claim This                                                                                                    |
| So                            | rted by Date: newest first                                                                                                    | < <u>1</u>                                               | of 1 Citation Network                                                                                                    |
| A<br>Ba<br>20<br>Pa           | Multi-Radio Gateway Architecture and Implementation for Consumer Elect<br>ms. Tiag: Tabahasi, Claudio: Againo, VitorMore<br>as EEXINTEMUNIONAL CONFERENCE ON CONSUMER ELECTRONICS (ICCE)<br>billahed 2019                              | ronics                                                   | 0 H-index<br>3                                                                                                    |
| C<br>Bi<br>Gi                 | ommon-offset common-reflection-surface attributes estimation with differ<br>rms, Tago; Lopes, Renato; Kommensuer, SafetMare<br>OPHYSICL, PROSPECTING<br>Modular 2013                                                                   | ential evolution                                         | Sum of Times Cited 20 0 Citing Articles 10                                                                                                  |
| H<br>Kr<br>Si<br>Pr           | igh-Resolution Techniques for Seismic Signal Prospecting<br>ammenane, Bahdi Tibahah, Anthraos Link Barna, Tago Terans. More<br>Rauks AND MIGES-ANMICS AND RESULTS IN SPECCH, ESTIMATION, COMPRESSION, REC<br>gr 533-566 Published 2016 | OGNITION, FILTERING, AND PROCESSING                      | THES CITED<br>0 Improve this auth<br>Correct the record with                                                                                |
| in<br>Ba<br>Gi<br>Ve          | uplementation aspects of eigendecomposition-based high-resolution veloc<br>mas, Tago Lopes, Reado ; Typel, Martin<br>OPHYSCL4, PROSPECTING<br>Nume 63 Issue 1 Page 69-115 Published 2015                                               | city spectra                                             | feedback interface to c<br>records and remove pu<br>don't belong.                                                                           |
| D<br>tr<br>Ba<br>Gi           | fferential evolution-based optimization procedure for automatic estimatio<br>welline parameters<br>nos. Taispi / mail, Rafed; Journensuer, RafedMore<br>OMMSICS<br>Name 80 Issue 8 Page IRO189-HR0200 Published 2015                   | n of the common-reflection surface                       | TIMES CITED                                                                                                    |
| H<br>Co<br>20<br>Pa           | IGH RESOLUTION STACKING OF SEISMIC DATA<br>ver, Marces Ricardo; Barnes, Tago; Loper, Renato da Rocha<br>14 PROCEEDINGS OF THE 21/16 DURIGEAN SIGNAL PROCESSING CONFERENCE (EUSIPCO)<br>ge 1009-1013 Published 2014                     |                                                          | TIMESCITED<br>O                                                                                                    |
| Si<br>Cl<br>Ve<br>Pl          | rvere fetal and neonatal hemolytic anemia due to a 198 kb deletion removi<br>uster<br>housek, Moduline ; Shah, Kimish R.; Wikox, BilfriMare<br>BUTER BLOD & EXCER                                                                      | ng the complete beta-globin gene                         | TIMES CITED<br>5                                                                                                    |

- 1. Claim your author record to Publons, which creates a Web of Science ResearcherID number and can connect to ORCID.
- 2. If you know this author, submit feedback to identify the publications that belong to this author record.

| View Fi                                                                                     | ull Profile on Publons                                                                    |
|---------------------------------------------------------------------------------------------|-------------------------------------------------------------------------------------------|
| f Science ResearcherID: B-8455-2014 1 Verify You                                            | r Author Record                                                                           |
| Get your or<br>choing "Ci<br>author reco<br>univ Fed Vicosa<br>author reco                  | n verified author record by<br>im This Record" on your<br>rd page. Search for your<br>rd, |
| View as a set of results to export, analyze, and link to full text Citation I               | Network 🚯                                                                                 |
| < 1 of 1 ► H-index                                                                          |                                                                                           |
| 0<br>0<br>0<br>0<br>0<br>0<br>0<br>0<br>0<br>0<br>0<br>0<br>0<br>0<br>0<br>0<br>0<br>0<br>0 | es Cited                                                                                  |
| e tandem-SH2 domains of ZAP-70 and TIMES CITED 678                                          | 8                                                                                         |
|                                                                                             |                                                                                           |

3. Claimed records are verified and will have a Web of Science ResearcherID

## **Multiple Author Records**

An author may have more than one author record that represents their work. One person may have more than one author record if they've changed their research focus, changed their name, or collaborated with different groups of authors.

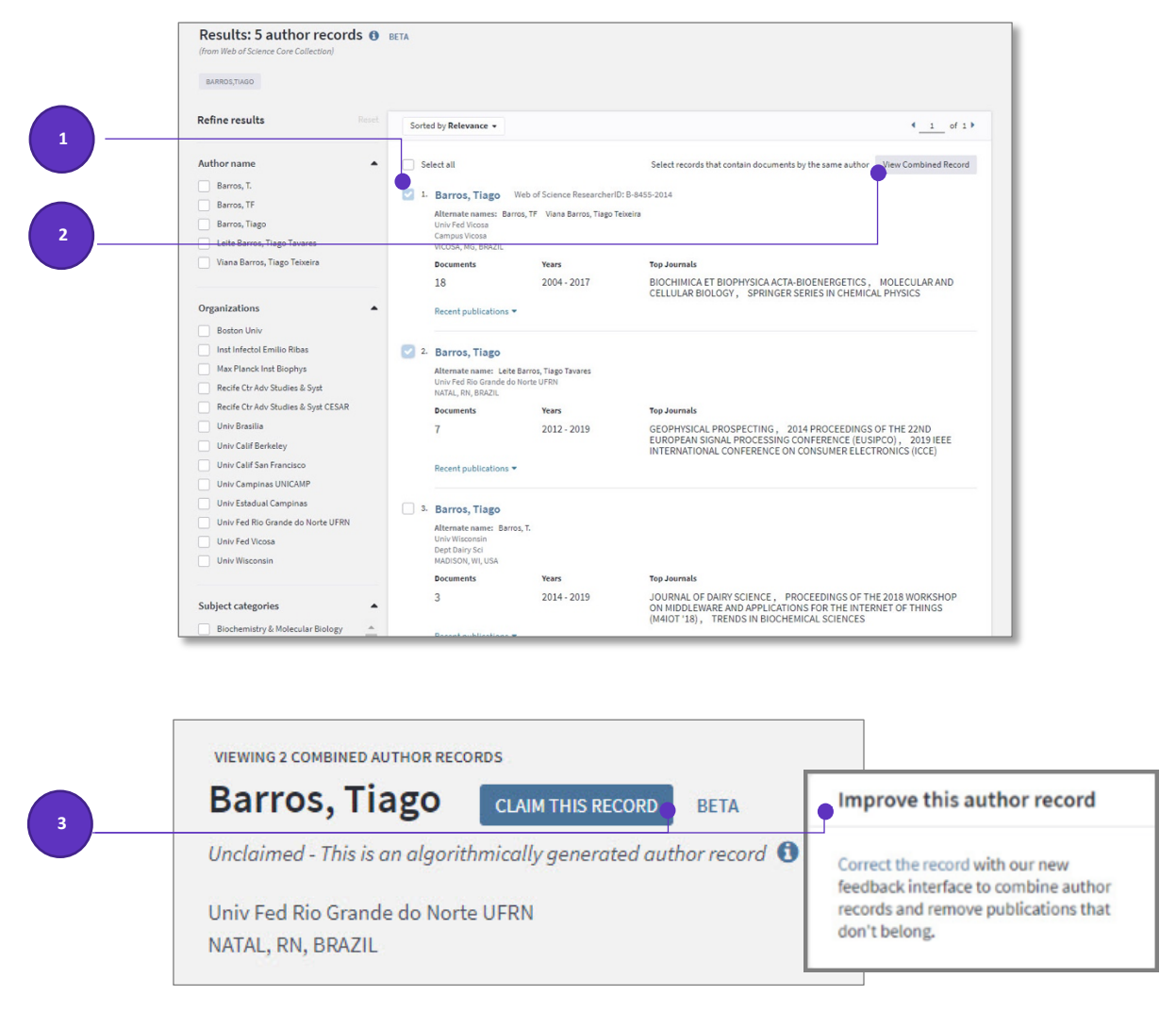

- 1. Select the author records that contain documents by the same author. Use the checkboxes to select.
- 2. Click View Combined Record to see the combined author records.
- 3. If you are the author claim the combined record as yours. If you aren't the author, provide feedback to help identify the correct publications and improve the author's data.

### **Profiles on Publons**

Claimed author records are managed by each author through their public *Publons* profile. *Publons* is a complete view of a researcher's scholarly contributions including publication and citation data plus peer review and editorial work.

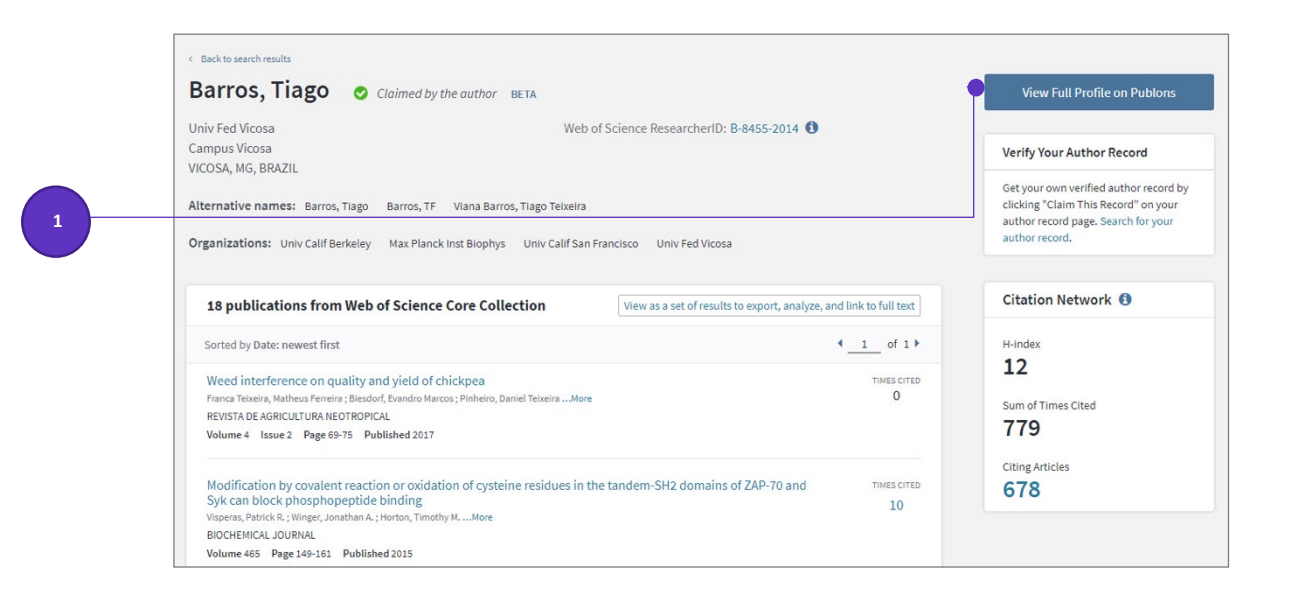

1. Web of Science users can go to your Publons profile from your claimed author record.

|                                          | u dalius                                                                                         |                                            |
|------------------------------------------|--------------------------------------------------------------------------------------------------|--------------------------------------------|
|                                          | Tiago Barros Product Lead - Publons                                                              | Web of Science Researcherll<br>B-8455-2014 |
|                                          | publications total times cited H-index verified reviews 37 852 14 <sup>®</sup> 2                 | EWS                                        |
| Summary Metrics Publications Peer review | Research Fields                                                                                  | IASES X-RAY CRYSTALLOGRAPHY                |
| C PEELIEVIEW                             | Identifiers<br>Web of Science ResearcherID <sup>®</sup> B-8455-2014<br>ORCID 0000-0002-9807-7625 |                                            |
|                                          |                                                                                                  | NO                                         |

2. Claimed publications appear in your Publons profile at publons.com

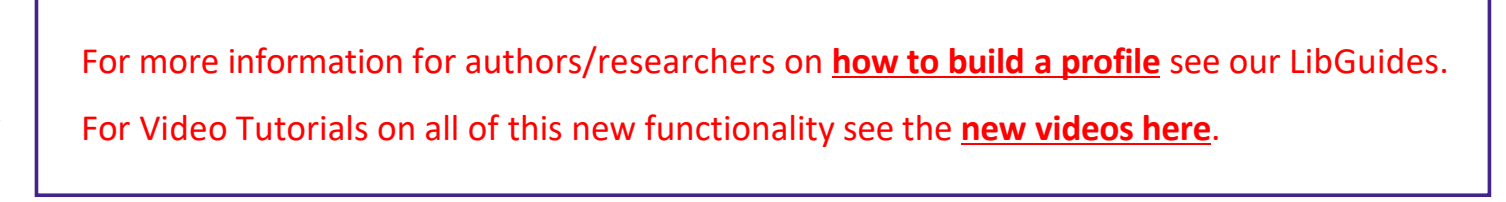

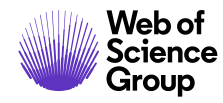

იხილეთ ქვემოთ მითითებული ბმულები და ვიდეობი დამატებითი ინფორმაციისვის და ინსტრუქციბისათვის:

- 1. https://www.youtube.com/watch?v=xb8N1psjW3A
- 2. https://www.youtube.com/watch?v=HFXhwYEVBB4
- 3. https://clarivate.libguides.com/authors/portfolio
- 4. https://share.vidyard.com/watch/ku6Z8r8iuUdjqGzdiH1Pjc?
- 5. https://www.youtube.com/watch?v=0Lrfdu8B3zk

Contact our experts today:

+1 215 386 0100 (U.S.) +44 (0) 20 7433 4000 (Europe)

webofsciencegroup.com

© 2019 Clarivate Analytics. Web of Science Group and its logo, as well as all other trademarks used herein are trademarks of their respective owners and used under license.